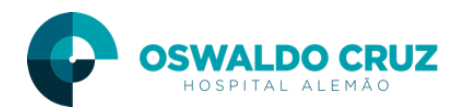

# Protocolo TEV

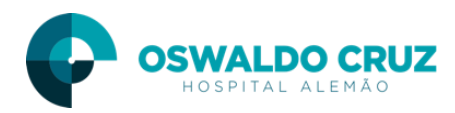

## Índice

| 1. | Preenchimento escala TEV Clínico/Cirúrgico | 3 |
|----|--------------------------------------------|---|
| 2. | Geração das intervenções de Enfermagem     | 4 |
| 3. | Geração das Prescrições Médicas            | 8 |

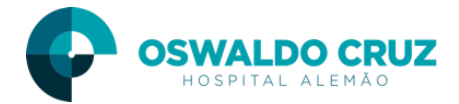

### 1. Preenchimento escala TEV Clínico/Cirúrgico

- 1) Ao acessar o paciente, selecionar o item do PEP Escalas e Índices
- 2) Clicar na aba Score flex
- 3) Selecionar a escala que deseja preencher (TEV Paciente Cirúrgico/ TEV Paciente Clínico)
- 4) Clicar no botão Novo
- 5) Selecionar os itens da escala de acordo com a situação do paciente
- 6) Clique no botão liberar
- 7) Clique no botão Sim

| 🕝 Tasy - Pron | tuário Eletrônico Paciente - PEP    |       |               |                      |              |                             |                  |           | _        |              | $\times$         |          |
|---------------|-------------------------------------|-------|---------------|----------------------|--------------|-----------------------------|------------------|-----------|----------|--------------|------------------|----------|
| Atendimento   | Prontuário Paciente                 | Sex   | o Nascimer    | to Idade             | Leito        | Data de entrada PO          | Int Alergia      |           |          |              |                  |          |
| 2183993       | 140005959 Lbvtbjt Lltbet Txvjol     | ▼ M   | 14/11/1       | 940   77a 10m 27     | 352          | 05/10/2018 02:19:22         | 7 🔺 👚            |           |          |              |                  |          |
| Precaução     |                                     |       |               |                      |              |                             |                  |           |          |              |                  |          |
| <u>э</u> 45 Ц | pjci izbojij otevjojizij            |       |               |                      |              |                             |                  | 2         |          |              |                  |          |
| 350 Bj        | jletb Elbvtmt                       |       | Grupo Escal   | a Enfermagem Uni     | dades        |                             |                  |           |          |              |                  |          |
| 351 E         | lljs Cjjvpbj                        |       | Escala Rich   | mond / Rass St       | eward        | Morse Karnofsky Mucosit     | te (OMS) NIH Sco | ore Flex  | 4        |              |                  |          |
| ▼ 352         | Lbvtbjt Litbet Txvjol               |       | -             |                      |              |                             |                  |           | · (      |              |                  |          |
| Avalia        | ação Inicial / SAE                  |       | TEV Pacier    | te Cirúrgico TE      | V Pacient    | e Clínico 🛛 🕙               |                  |           |          |              |                  |          |
| Sinais        | s Vitais/Dor                        |       | TEV Pacie     | nte Cirúrgico        |              |                             |                  |           |          |              |                  |          |
| Diagr         | nosticos                            |       |               |                      |              |                             |                  |           |          |              |                  |          |
| <u>× s</u>    | AE                                  |       |               | Profissional:        | 3315         | Xjblvl Jldjxl Hj Ljsl Dxlbr | t HI Rtevl       |           |          |              |                  |          |
| 愛い            | solamento / SCIH                    |       |               | Data avaliação:      | 11/10/2      | 018 17:51:26 D              | liberação: /_/_  |           |          |              |                  |          |
| Evolu         | Ições / Anotações                   |       |               | Pontuncão            | 2            | Pinco Modorado              |                  |           |          |              |                  |          |
| Preso         | nçoes (REP)                         |       |               | rontuação.           | <u> </u>     |                             |                  |           |          |              |                  |          |
| Nova          |                                     |       | Tasy          |                      |              | X                           |                  |           |          |              |                  |          |
| Balan         |                                     |       |               |                      |              |                             |                  |           |          |              |                  |          |
| Esca          |                                     |       |               |                      |              |                             |                  |           |          |              |                  |          |
| Fiesu         |                                     |       |               | Deseja liber:        | ar a esca    | la?                         |                  |           |          |              |                  |          |
| Exam          | es rido laboratoriais               |       | $\overline{}$ |                      |              |                             |                  |           |          | 2            | iherar           | 6        |
| Avaid         | utar Cinumian                       |       |               |                      |              |                             |                  |           |          | -            | 200101           | $\sim$   |
| Orient        | tação de alta                       |       |               |                      | Sim          | Não                         |                  | Resultado |          | - Ir         | morimir          |          |
| Previo        | são de alta                         |       |               |                      |              |                             |                  |           | , Le     |              |                  |          |
| Conta         | ato nós-alta                        |       | 2 Idade       | 41-60 anos           |              |                             | (3)              |           |          | 10           |                  | 1        |
| Aces          | sos PEP                             | , i   | 3 Idade       | 61-74 anos           |              |                             | $\sim$           |           |          |              | sualizar         |          |
| Regis         | stros PA/UTI                        |       | 4 Idade       | maior ou igual 75    | anos         |                             |                  | ŏ         |          | A _          |                  | 1        |
| Gestä         | ão eletrônica de documentos GED     |       | 5 IMC :       | 25 kg/m²             |              |                             |                  | - i       | <u> </u> | _} <u>R</u>  | elatório         |          |
| Atest         | ados                                |       | 6 Histó       | a de TEV             |              |                             |                  |           |          | _            |                  | í.       |
| Chec          | klist do prontuário                 |       | 7 Histó       | ia familiar TEV      |              |                             |                  |           | Ħ        |              | )etal <u>h</u> e |          |
| Histór        | rico de saúde                       |       | 8 Cirurg      | ia de pequeno por    | te           |                             |                  | <b>V</b>  |          |              |                  | <u> </u> |
| Manu          | ual Farmacêutico                    |       | 9 Cirurg      | ia aberta maior ( >4 | 45min)       |                             |                  |           |          |              | Novo             | 4        |
| Rece          | vitas                               |       | 10 Cirurg     | a laparoscópia ( >   | 45min)       |                             |                  |           |          |              |                  |          |
| Rel.p         | rorrogação médica/Desospitalização  |       | 11 Artros     | copia                |              |                             |                  |           |          |              | Salvar           |          |
| Solici        | tação de Remoção Hospitalar         |       | 12 Artop      | astia Eletiva        |              |                             |                  |           |          |              | -                |          |
| Sumá          | ário Médico Ambulatorial            |       | 13 Pacie      | nte clínico restrito | ao leito     |                             |                  |           |          | <b>"</b> – – | orfazor          |          |
| Trata         | mento oncológico                    |       | 14 Confi      | amento ao leito (    | >72 horas)   |                             |                  |           |          |              | 0010201          |          |
| 353 SI        | lxji Xjojbl Xjijjxt Hj Rlevxt       |       | 15 Imobi      | zação de membro      | s inferiores | s com gesso                 |                  |           |          | h .          | Curl in          |          |
| 354 SI        | llyjxji Rilxii Rixdiivt Hj Tijdjjxi |       | 16 Fratu      | a de quadril, pelve  | ou pema      | 5                           |                  |           |          |              | Excluir          |          |
| 355 E         | tllboj Slxl Rjelx Xjljjxt Dlcjbhl   |       | 17 Traur      | ia raquimedular ag   | udo (<1m     | ês)                         |                  |           |          |              |                  |          |
| 356 O         | jlht Uvjevl                         |       | 18 Edem       | a de membros infe    | riores       |                             |                  |           | v 📥      | <u>1</u> E   | echar            |          |
| 257 V         | 1 A D+                              | T 🗾 🗖 |               |                      |              |                             |                  |           |          |              |                  | 2        |

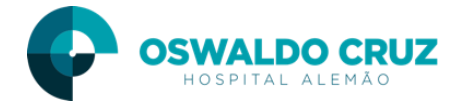

### 2. Geração das intervenções de Enfermagem

1) Após a liberação da escala, o sistema irá sugeir algumas intervenções de enfermagem de acordo a geração da Classificação da escala.

2) Caso nehuma das intervenções segeridas se aplique a real situação do paciente, clique na botão 'Justificar'.

3) Caso deseja realizar as interveções sugeridas pelo sistema, clique no botão 'Gerar Ação'

| А | lerta Mentor!                            |                                      |                       |                        | ×                 |
|---|------------------------------------------|--------------------------------------|-----------------------|------------------------|-------------------|
|   | A instituição tem um processo sugerido d | le suporte à decisão clínica para es | ste atendimento. As a | ções abaixo estão pend | entes de análise: |
|   | Regra                                    | Ação                                 |                       |                        | Exige justif.     |
| 1 | TEV RISCO MODERADO - (Enfermagem)        | Manter/Orientar U                    | so de Meias Elásticas | 1                      | S                 |
| 2 | TEV RISCO MODERADO - (Enfermagem)        | Manter compresso                     | r pneumático          |                        | S                 |
|   |                                          | 3                                    | 0                     |                        | 0                 |
|   |                                          | Gerar ação                           | Justificar            | Wentor                 | ¥ Fe <u>c</u> har |

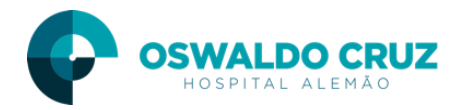

3.1) Após ter clicado na opção gerar a ação o sistema abrirá a tela do mentor, onde será possivel marcar/desmarcar as interveções. (todas já vem marcadas por padrão).

3.2) Clique no não Gerar SAE.

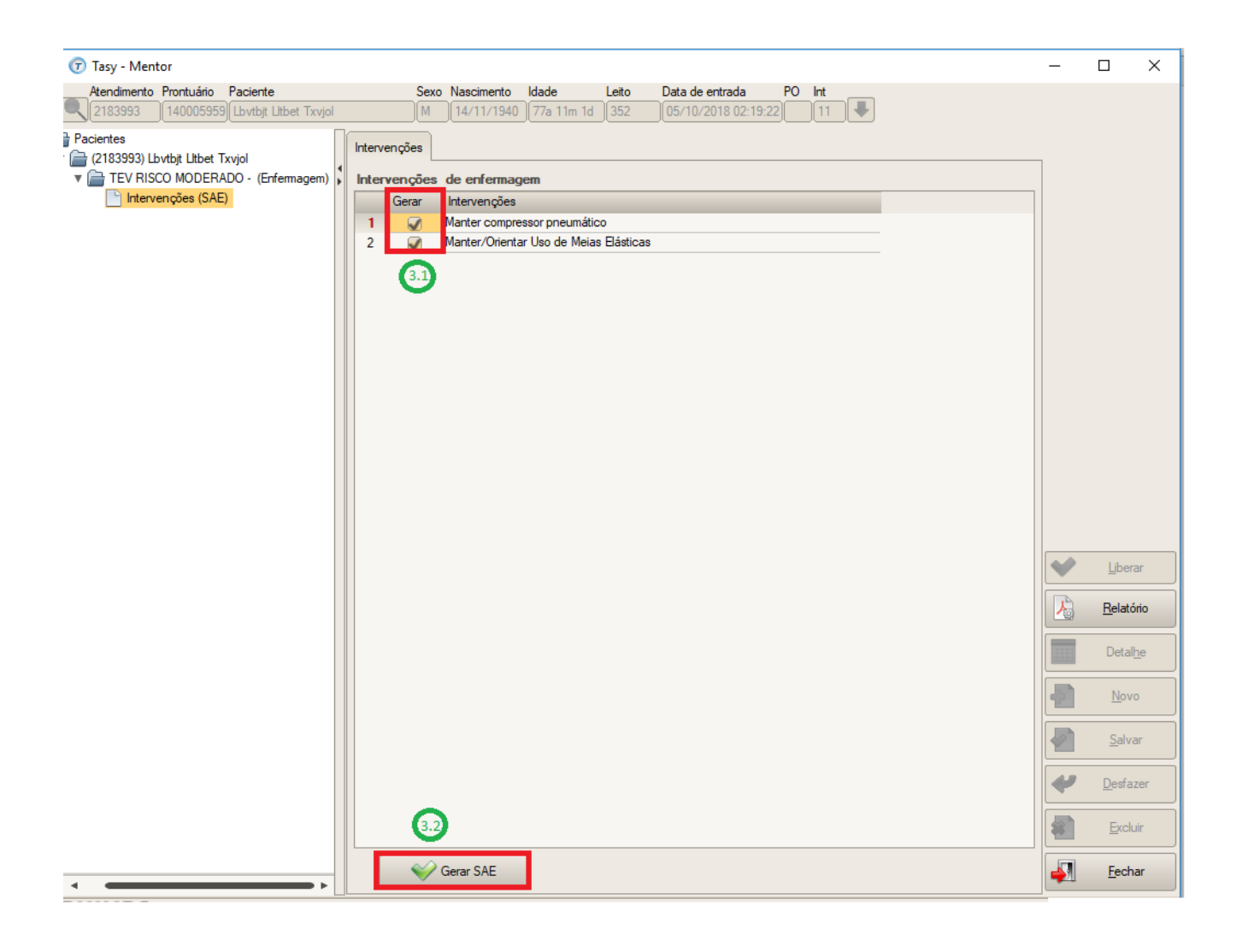

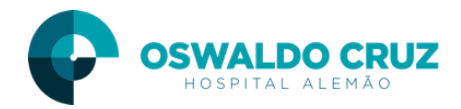

3.3) Dentro da SAE, clique no botão Salvar.

3.4) Clique no botão Liberar.

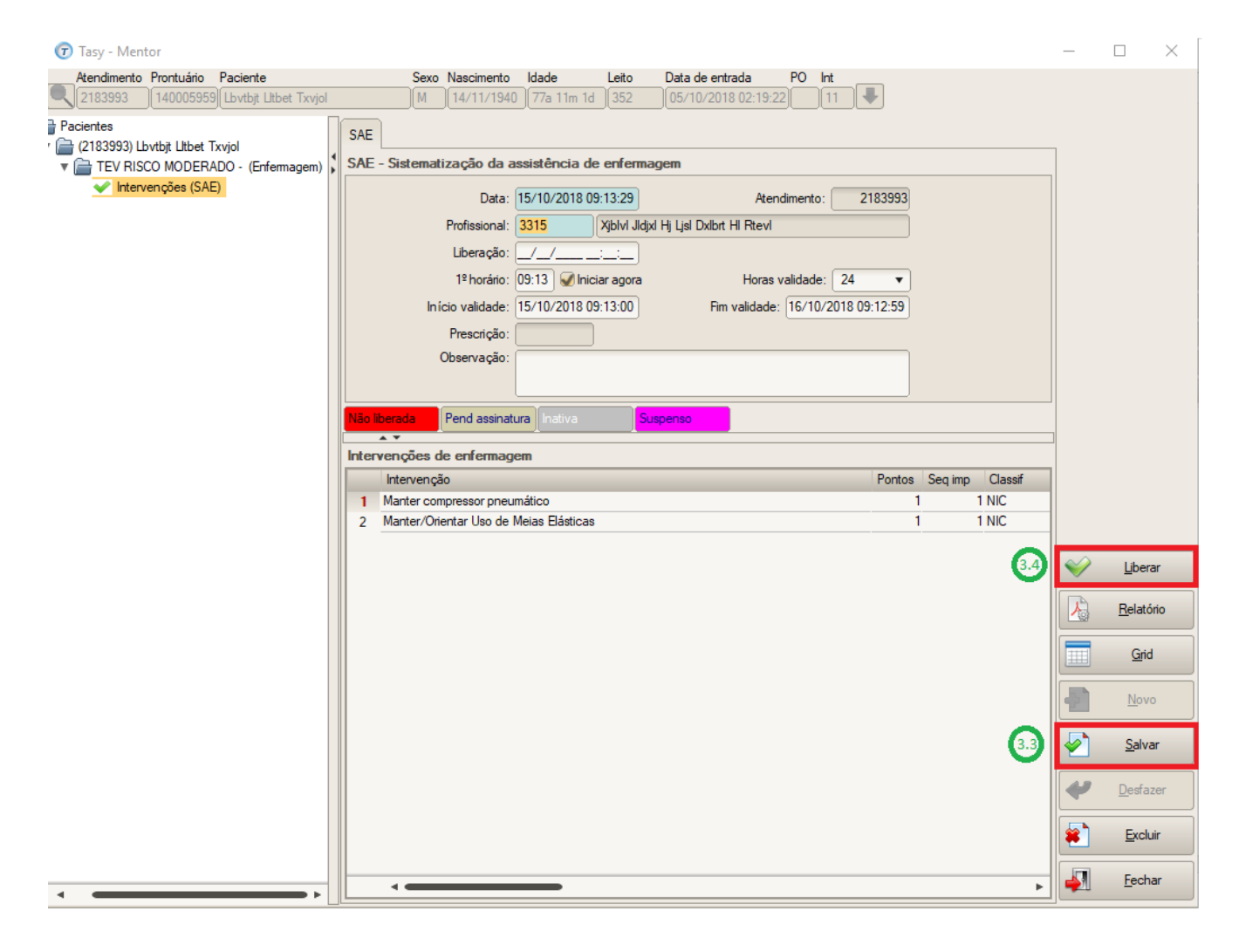

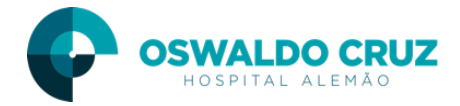

Após ter realizado a liberação da SAE, as intervenções serão apresemtadas no ADEP para a checagem .

| 🕝 Tas                           | y - Adm. E                                   | letrônica da Pre                              | escrição - Al    | DEP         |          |         |                                         |                            |                                 |                  |                    |         |            |                    |                | _                   |             | ×        |
|---------------------------------|----------------------------------------------|-----------------------------------------------|------------------|-------------|----------|---------|-----------------------------------------|----------------------------|---------------------------------|------------------|--------------------|---------|------------|--------------------|----------------|---------------------|-------------|----------|
| Ater                            | dimento P                                    | rontuário Pacie                               | nte              |             |          | Sexo Na | ascimento                               | Idade                      | Leito                           | Data de entra    | ada P              | 0 Int   |            |                    |                |                     |             |          |
| 218                             | 13993                                        | 140005959 Lbvt                                | bjt Litbet Txv   | ijol        | •        | M 14    | 4/11/1940                               | 77a 11m 1d                 | 352                             | 05/10/2018       | 3 02:19:22         | 11      |            |                    |                |                     |             |          |
| Pacient                         | es Gestã                                     | o Dispositivos                                | Glicemia         | Horário     | s padrão | PEP     | Consulta                                | de processos               | Pacien                          | tes sem Prescriç | ção                |         |            |                    |                |                     |             |          |
| Itens of                        | las presci                                   | ições de 15/1                                 | 0/2018 06        | :00:00 a    | até 16/1 | 0/2018  | B 06:00:00                              | )                          |                                 |                  |                    |         |            |                    |                |                     |             |          |
| (                               | C Iten                                       | n                                             |                  |             |          |         | Diluição                                | / Composiçã                | o / Observ                      | vações / Ativ    |                    | 15/1    | 0 12:00    | 15/10 18:00        | 16/10 0        | ):00 Dos            | e / UM / In | itervalo |
| 1                               | SA                                           | E                                             |                  |             |          |         |                                         |                            |                                 |                  |                    |         |            |                    |                |                     |             |          |
| 2                               |                                              | Manter compre                                 | ssor pneumá      | tico        |          |         |                                         |                            |                                 |                  |                    |         |            |                    |                | Cont                | inuo        |          |
| 3                               |                                              | Manter/Orienta                                | r Uso de Me      | ias Elástio | cas      |         |                                         |                            |                                 |                  |                    |         |            |                    |                | Cont                | inuo        |          |
|                                 |                                              |                                               |                  |             |          |         |                                         |                            |                                 |                  |                    |         |            |                    |                |                     |             |          |
|                                 |                                              |                                               |                  |             |          |         |                                         |                            |                                 |                  |                    |         |            |                    |                |                     |             |          |
|                                 |                                              |                                               |                  |             |          |         |                                         |                            |                                 |                  |                    |         |            |                    |                |                     |             |          |
|                                 |                                              |                                               |                  |             |          |         |                                         |                            |                                 |                  |                    |         |            |                    |                |                     |             |          |
|                                 |                                              |                                               |                  |             |          |         |                                         |                            |                                 |                  |                    |         |            |                    |                |                     |             |          |
|                                 |                                              |                                               |                  |             |          |         |                                         |                            |                                 |                  |                    |         |            |                    |                |                     |             |          |
|                                 |                                              |                                               |                  |             |          |         |                                         |                            |                                 |                  |                    |         |            |                    |                |                     |             |          |
|                                 |                                              |                                               |                  |             |          |         |                                         |                            |                                 |                  |                    |         |            |                    |                |                     |             |          |
|                                 |                                              |                                               |                  |             |          |         |                                         |                            |                                 |                  |                    |         |            |                    |                |                     |             |          |
|                                 |                                              |                                               |                  |             |          |         |                                         |                            |                                 |                  |                    |         |            |                    |                |                     |             |          |
|                                 |                                              |                                               |                  |             |          |         |                                         |                            |                                 |                  |                    |         |            |                    |                |                     |             |          |
|                                 |                                              |                                               |                  |             |          |         |                                         |                            |                                 |                  |                    |         |            |                    |                |                     |             |          |
|                                 |                                              |                                               |                  |             |          |         |                                         |                            |                                 |                  |                    |         |            |                    |                |                     |             |          |
|                                 |                                              |                                               |                  |             |          |         |                                         |                            |                                 |                  |                    |         |            |                    |                |                     |             |          |
|                                 | ۹ حص                                         |                                               |                  |             |          |         |                                         |                            |                                 |                  |                    |         |            |                    |                |                     |             | 4        |
| Suspens                         | •                                            | Administrado                                  | Atrasado         |             | Iniciado |         | Pendente                                | e de adm                   | nferido                         | Jejum            | D                  | ose esp |            | do paciente        | Interro        | mpido               |             | •        |
| Suspens                         | ⊲<br>o                                       | Administrado<br>Controlado                    | Atrasado         |             | Iniciado |         | Pendente                                | e de adm                   | nferido                         | Jejum            | De                 | ose esp | (          | do paciente        | Interro        | mpido               | <br>]       | •        |
| Suspens<br>Preparate<br>Evento  | ⊲ ⊂⊂⊂⊂<br>o<br>do                            | Administrado<br>Controlado                    | Atrasado         |             | Iniciado |         | Pendente                                | e de adm                   | nferido                         | Jejum            | De                 | ose esp | (          | do paciente        | Interro        | mpido               |             | 4        |
| Suspense<br>Preparate<br>Evento | ■ ■ ■                                        | Administrado<br>Controlado<br>am              | Atrasado         |             | Iniciado | Event   | Pendente                                | e de adm <mark>Cor</mark>  | nferido<br>Motivo               | Jejum            | D                  | ose esp | Justificat | do paciente        | Intero         | mpido<br>Prescrição | Lote        | Þ        |
| Suspens<br>Preparate<br>Evento  | ✓  o lo s do item unção orige                | Administrado<br>Controlado<br>em              | Atrasado         |             | Iniciado | Event   | Pendente                                | e de adm Con               | nferido<br>Motivo               | Jejum<br>evento  | D                  | ose esp | Justificat | do paciente        | Interro<br>F   | mpido<br>Prescrição | Lote        | Þ        |
| Suspens<br>Preparate<br>Evento  | o<br>lo<br>s do item<br>unção orige          | <mark>Administrado</mark><br>Controlado<br>em | Atrasado<br>Data | 3           | Iniciado | Event   | Pendente                                | e de adm <mark>Cor</mark>  | n <mark>ferido</mark><br>Motivo | Jejum<br>evento  | D                  | ose esp | Justificat | do paciente        | Interro<br>F   | mpido<br>Prescrição | Lote        | P        |
| Suspens<br>Preparat<br>Evento   | o<br>lo<br>s do item<br>unção orige          | <mark>Administrado</mark><br>Controlado<br>em | Atrasado         | 3           | Iniciado | Event   | Pendent                                 | e de adm <mark>Co</mark> r | nferido<br>Motivo               | Jejum<br>evento  | D                  | ose esp | Justificat | do paciente        | <b>Intero</b>  | mpido<br>Prescrição | Lote        | A<br>P   |
| Suspens<br>Preparat<br>Evento   | o<br>lo<br>s do item<br>unção orige          | Administrado<br>Controlado<br>em              | Atrasado<br>Data | 3           | Iniciado | Event   | Pendent                                 | e de adm Co                | n <mark>ferido</mark><br>Motivo | Jejum<br>evento  | D                  | ose esp | Justificat | do paciente        | <b>Intero</b>  | mpido<br>Prescrição | Lote        | P        |
| Suspens<br>Preparat<br>Evento   | o<br>lo<br>s do item<br>unção orige          | Administrado<br>Controlado<br>em              | Atrasado         |             | Iniciado | Event   | Pendente                                | e de adm Co                | Motivo                          | Jejum            | D                  | ose esp | Justificat | do paciente<br>iva | <b>Interio</b> | mpido<br>Prescrição | Lote        | P.       |
| Suspens<br>Preparat<br>Evento   | o<br>lo<br>s do item<br>unção orige          | Administrado<br>Controlado<br>em              | Atrasado         | 3           | Iniciado | Event   | Pendente                                | e de adm Co                | Motivo                          | Jejum            | D                  | ose esp | Justificat | do paciente<br>iva | <b>Interio</b> | mpido<br>Prescrição | Lote        | P        |
| Suspens<br>Preparat<br>Evento   | o<br>lo<br>s do item<br>unção orige          | Administrado<br>Controlado<br>em              | Atrasado         | 3           | Iniciado | Event   | Pendente                                | e de adm Co                | Motivo                          | Jejum            | D                  | ose esp | Justificat | do paciente<br>iva | <b>Interio</b> | mpido<br>Prescrição | Lote        | P        |
| Suspens<br>Prepara<br>Evento    | o<br>lo<br>s do item<br>unção orige          | Administrado<br>Controlado<br>em              | Atrasado         | 3           | Iniciado | Event   | Pendent                                 | e de adm Co                | Motivo                          | Jejum<br>evento  | D                  | ose esp | Justificat | do paciente<br>iva | j Interio      | npido<br>Prescrição | Lote        | P        |
| Suspens<br>Preparat<br>Evento   | o<br>lo<br>s do item<br>unção orige<br>horas | Administrado<br>Controlado<br>em              | Atrasado         | 3           | Iniciado | Event   | Pendent<br>to                           | e de adm Cor               | Motivo                          | Jejum            |                    | ose esp | Justficat  | do paciente<br>iva | Intenco        | npido               | Lote        | P<br>    |
| Suspens<br>Preparat<br>Evento   | o<br>lo<br>s do item<br>unção orige<br>horas | Administrado<br>Controlado<br>em              | Data             | 3           |          | Event   | Pendenta<br>to<br>−Opções−<br>✓ Realiza | e de adm Cor               | nferido<br>Motivo               | Jejum<br>evento  | D<br>Soluções igua | ose esp | Justificat | do paciente<br>iva | Enterno<br>F   | mpido<br>Prescrição | Lote        | P b      |

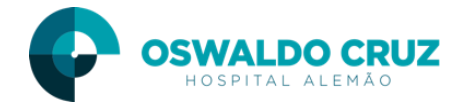

#### 3. Geração das Prescrições Médicas

- 1) Ao acessar o paciente o sistema irá sugeri uma prescrição médica de acordo com a classificação gerada na escala preenchida pela enfermagem.
- 2) Caso a prescrição sugerida não se aplica a real situação do paciente, clique no botão Justiticar.
- 3) Caso deseja realizar a prescrição para o paciente, clique no botão Mentor.

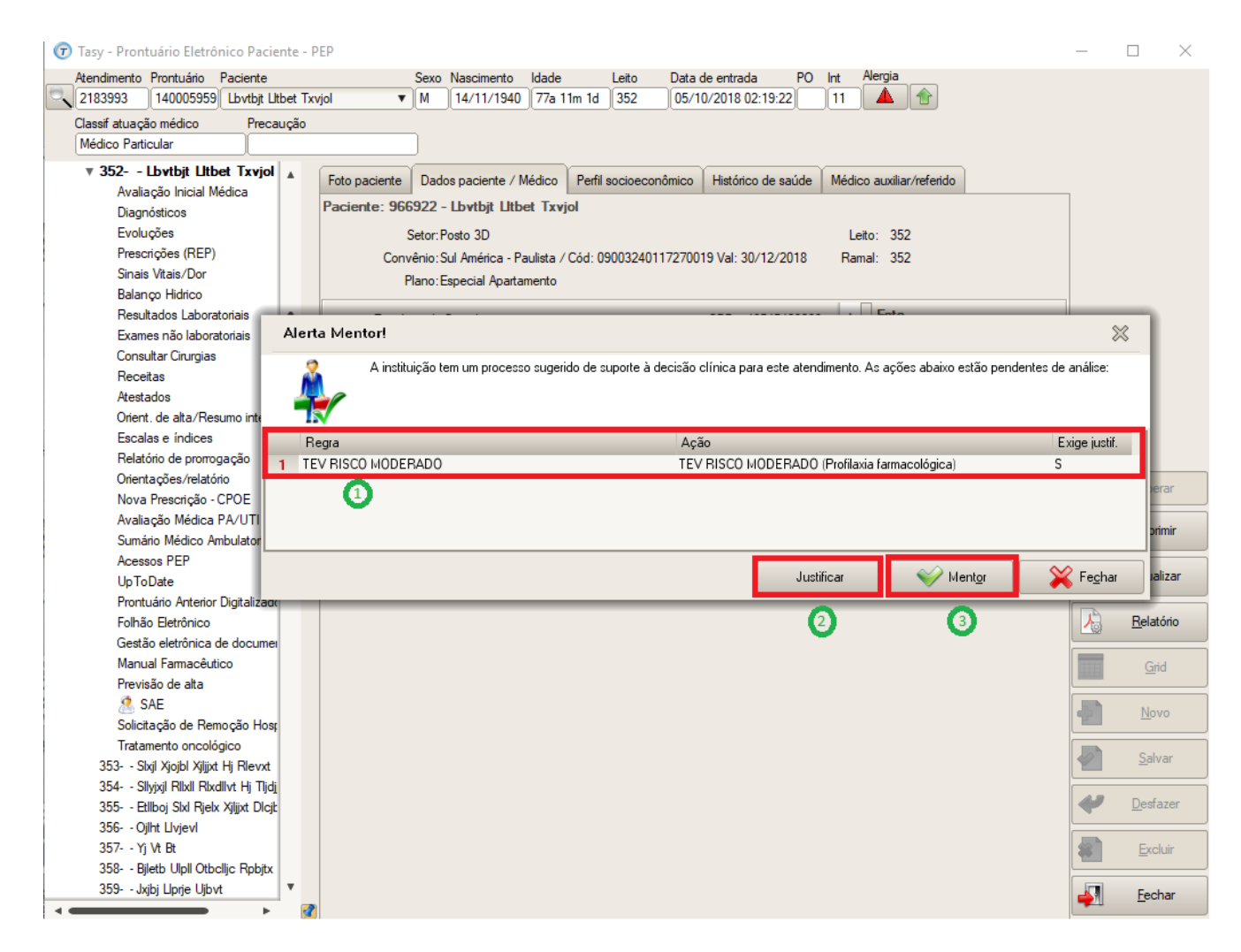

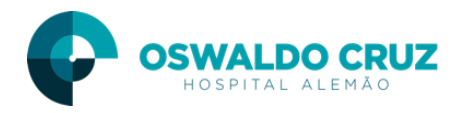

3.1) Após ter clicado no botão mentor, o sistema irá direcinar para uma tela, onde será possível consultar os itens da prescrição protocolo.

3.2) Para Gerar a Prescrição, clique no botão Gerar Prescrição.

| 🕝 Tasy - Mentor                                                                    | _ |              | $\times$      |
|------------------------------------------------------------------------------------|---|--------------|---------------|
| Atendimento Prontuário Paciente Sexo Nascimento Idade Leito Data de entrada PO Int |   |              |               |
|                                                                                    |   |              |               |
| 183993) Lbytbjt Ltbet Txvjol                                                       | 7 |              |               |
| TEV RISCO MODERADO                                                                 |   |              |               |
|                                                                                    |   |              |               |
| Protocolo: TEV                                                                     |   |              |               |
| Sub-tipo protocolo: TEV RISCO MODERADO                                             |   |              |               |
| Prescrição gerada:                                                                 |   |              |               |
|                                                                                    |   |              |               |
| Gerar prescrição Consultar protocolo                                               |   |              |               |
|                                                                                    |   |              |               |
|                                                                                    |   |              |               |
|                                                                                    |   |              |               |
|                                                                                    |   |              |               |
|                                                                                    |   |              |               |
|                                                                                    |   |              |               |
|                                                                                    |   | <u>Li</u> b  | erar          |
|                                                                                    |   |              |               |
|                                                                                    |   | <u>R</u> ela | itono         |
|                                                                                    |   | Det          | al <u>h</u> e |
|                                                                                    |   | Ne           |               |
|                                                                                    |   | <u>IN</u> C  |               |
|                                                                                    |   | <u>S</u> a   | var           |
|                                                                                    | 4 | Des          | fazer         |
|                                                                                    |   |              | -l in         |
|                                                                                    |   | Ex           | ciuir         |
|                                                                                    | 1 | <u>F</u> ee  | char          |

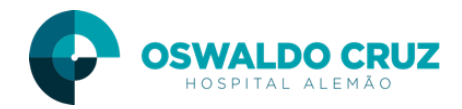

- 3.3) Selecione os itens da prescrição protocolo que deseja prescrever.
- 3.4) Clique no botão OK para carregar os itens na prescrição
- 3.5) Dentro da prescrição clique no botão liberar

| 🕝 Cópia da prescrição nº 6321233                                                       | _ | × |
|----------------------------------------------------------------------------------------|---|---|
| Presorições 6321233 Lbvtbit Litbet Txvjol                                              |   |   |
|                                                                                        |   |   |
|                                                                                        |   |   |
| Medicamentos                                                                           |   |   |
| Enoxaparina Sódica 40mg/0,4ml Seringa # , 40 mg 1x/dia SC Dia/Lib /                    |   |   |
| Enoxaparina Sódica 40mg/0,4ml Seringa # ,40 mg 2x/dia SC Dia/Lib /                     |   |   |
| Fondaparinux Sódico 2,5mg (5mg/ml) Seringa Preenchida 0,5ml, 2,5mg 1x/dia SC Dia/Lib / |   |   |
| Rivaroxabana 10mg Comprimido Revestido, 10 mg 1x/dia VO Dia/Lib /                      |   |   |
| Heparina Sódica Subcutânea 5000ui/0,25ml Ampola, 5000 UI 1x/dia SC Dia/Lib /           |   |   |
|                                                                                        |   |   |
| 3.3                                                                                    |   |   |
|                                                                                        |   |   |
|                                                                                        |   |   |
|                                                                                        |   |   |
|                                                                                        |   |   |
|                                                                                        |   |   |
|                                                                                        |   |   |
|                                                                                        |   |   |
|                                                                                        |   |   |
|                                                                                        |   |   |
|                                                                                        |   |   |
|                                                                                        |   |   |
|                                                                                        |   |   |
|                                                                                        |   |   |
|                                                                                        |   |   |
|                                                                                        |   |   |
|                                                                                        |   |   |
| <b>~</b>                                                                               |   |   |
| 3.4                                                                                    |   |   |
| V Ok Cancelar                                                                          |   |   |
| Duplicado Interv fam Substituído Medicamento de alto risco                             |   |   |

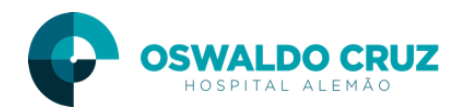

| 7 Tasy - Prescrição Eletrônica Paciente - REP                                                             | - [      |                    |
|----------------------------------------------------------------------------------------------------|----------|--------------------|
| Atendimento Prontuário Paciente Sexo Nascimento Idade Leito Data de entrada PO Int Prescrição Alergia     |          |                    |
| 📉 2183993 140005959 Lbvtbjt Ltbet Txvjol 🔹 M 14/11/1940 77a 11m 1d 352 05/10/2018 02:19:22 11 6321233 🔺 😭 |          |                    |
| Classif atuação médico Precaução                                                                          |          |                    |
| Médico Particular                                                                                         |          |                    |
| Pesentinăs National Soluçãos Medicamentos Penced Evames Gaseteranis Hemeteranis Becomendar                |          |                    |
|                                                                                                    |          |                    |
| Medicamento Albumina Farmácia 1 Enoxaparina Sódica 40mg/0,4ml Seringa #                                   |          |                    |
| Medicamentos 2 Rivaroxabana 10mg Comprimido Revestido                                                     |          |                    |
| Seq Medicamento Dose/UM/Intervalo/Via SN Horários A., R                                                   |          |                    |
| 1 1 Enoxaparina Sódica 40mg/0,4ml 40 mg 1x/dia SC 15:20 0                                                 |          |                    |
| 2 2 Rivaroxabana 10mg Comprimido I 10 mg 1x/dia VO 15:20 15:20 Se                                         |          |                    |
|                                                                                                    |          |                    |
|                                                                                                    |          |                    |
|                                                                                                    |          |                    |
|                                                                                                    |          |                    |
|                                                                                                    |          |                    |
|                                                                                                    |          |                    |
|                                                                                                    |          |                    |
|                                                                                                    |          |                    |
| 3.5                                                                                                    | $\sim$   | Liberar            |
|                                                                                                    |          | Liberai            |
|                                                                                                    |          | <u>Vi</u> sualizar |
|                                                                                                    |          | <u>R</u> elatório  |
|                                                                                                    |          | Detalhe            |
|                                                                                                    |          |                    |
|                                                                                                    | <b>~</b> | <u>N</u> ovo       |
|                                                                                                    |          | <u>S</u> alvar     |
|                                                                                                    | 4        | Desfazer           |
|                                                                                                    |          | 5.1.               |
|                                                                                                    | *        | Excluir            |
|                                                                                                    |          | Fechar             |
|                                                                                                    |          | <u>recondi</u>     |